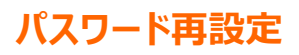

ログイン画面にある「パスワードをお忘れの方はこちら」をクリックします。

|                                                                               | 学校からのお知らせ                  |
|-------------------------------------------------------------------------------|----------------------------|
| 【はじめて手続される方へ】<br>• ユーザID (メールアドレス)をはじめて登録される方は、下のボタン<br>をクリンタしてください。          | こちらは、大要嵐山高等学校のイベント予約サイトです。 |
| <ul> <li>miraicompassサイトでmcID (共通ID) として登録された方は、ログ<br/>インにお進みください。</li> </ul> | システムに関するお知らせ               |
| はじめての方はこちら                                                                    | システムからのお知らせはありません          |
| [ユーザID登録がお済みの方へ]                                                              |                            |

パスワード再設定用確認コード 送信画面が表示されます。 登録されているメールアドレス (ログイン ID) を入力し「送信」をクリックします。

| パスワードの再設定を行うメールアドレスを入力して、「送信」ボタンを押してください。<br>入力されたメールアドレス党でにパスワード再送定用の確認コードを送信します。<br>メールが増きまいたち、メールに記載された確認コードを入力し、パスワードを再設定してください。<br>(確認コードの有効期間は20分です)                                             |
|----------------------------------------------------------------------------------------------------|
| <重要>                                                                                                    |
| <ul> <li>入力されたメールアドレスに、登録売了等の確認メールを送信します。</li> <li>フィーチャー・フォン(通称:カラケー)は、確認コードお知らゼメールの妥思はできますが、その後の<br/>お手掲号は打えません、イシターネットに接続されたパレンラをでお手続きください。</li> </ul>                                              |
| <単時に認定をご確認ください><br>・ご目前のメールアドレスを、「@e-shiharal.net」からのEメールが受信できるように設定してください。<br>確認つードを知らセメールにはURLが記憶されております。URL付メールが受信できるように設定してく<br>ださい。<br>8 キャリアのメール受信設定方法は、こちらてご確認ください。<br>docomo<br>au<br>SoftBank |
| メールアドレス email                                                                                                    |

登録されたメールアドレス宛てに「パスワード再設定用の確認コード」が送信されます。 (確認コードの有効期間は 20 分です)

## メールを受信したら、パスワード再設定画面に、確認コード・新しいパスワードを入力の上

## 登録をクリックしてください。

Step2 パスワード再設定画面 ■メール送信が完了しました。(※お手続きはまだ完了しておりません) メールで送られた6桁の確認コードを ※お手続きはまだ完了しておりません。メールを確認し、以下の入力を進めてください。 確認コード欄に入力してください 確認コード入力 引き続き、パスワード再設定のお手続きをお願いい 確認コード 【確認コード】 下記メールアドレス宛てに確認コードお知らせメールを送信しました。 メールに記載された確認コードを入力し、パスワード再設定を行ってください。 300001 (確認コードの有効期間は20分です) 20分経過すると確認コードは無効になります。 ••••••••••••• @ •••• .ac.jp その場合はお手数ですが「パスワードをお忘れのス 確認コードお知らせメールが受信できない方 ごちらよりテストメールを送信し、受信設定が正しく設定されているかご確認ください。 新しいパスワード入力 □ バスワードの伏字解除 4 新しいパスワード バスワード条件を参照 新しいパスワードを設定してください 新しいパスワード(確認) 確認欄にも同じパスワードを入力し ※ 下記の条件を満たすパスワードを設定してください。 てください ・文字数は[8文字以上16文字以下]で設定してください。 ・使用できる文字は[「半角英字」と「半角数字」]です。 ・[「半角英字」と「半角数字」の組合せ]で設定してください。 ・アルファベットの[大文字と小文字を区別]しています。 ※ ユーザIDの有効期限は下記のようになりますので、ご注意ください。

・最終ログイン先が 出願サイト の場合 :当年度末まで(2025/3/31)
・最終ログイン先が 出願サイト以外 の場合:当年度末 +1年 まで(2026/3/31) 戻る 登録

「パスワード再設定完了」のメッセージが表示されましたら、登録完了となります。

「ログイン」をクリックして塾説明会の申込を行ってください。

| ▲ 大妻嵐山高等学校                                                                         |  |
|------------------------------------------------------------------------------------|--|
|                                                                                    |  |
| Step3 パスワード再設定完了                                                                   |  |
| バスワードの再設定が売了しました。<br>「ログインへ」ボタンよりログインを行ってください。<br>メールアドレス ●●●●●●●●●● @ ●●●● .ac.jp |  |
| ログインへ                                                                              |  |